| Đăng ký VssID cho con | - Mở ứng dụng "VSSID" và làm theo 5 bước sau: |
|-----------------------|-----------------------------------------------|
|-----------------------|-----------------------------------------------|

| <b>Bước 1:</b> Đăng nhập vào VssID<br>bằng tài khoản của Cha hoặc Mẹ | <b>Bước 2:</b> Vào phần "Dịch vụ công" và chọn "Đăng ký tài khoản cho con" | <b>Bước 3:</b> Nhập Mã số BHXH -<br>Họ và Tên của con. | <b>Bước 4:</b> Đính kèm ảnh chân dung và giấy khai sinh của con | <b>Bước 5:</b> Chọn Cơ quan BHXH<br>nơi gần nhất và <b>Gửi hồ sơ</b>                         |
|----------------------------------------------------------------------|----------------------------------------------------------------------------|--------------------------------------------------------|-----------------------------------------------------------------|----------------------------------------------------------------------------------------------|
|                                                                      | 09:05 DịCH VỤ CÔNG ail 중 ■                                                 | ĐĂNG KÝ TÀI KHOÀN CHO CON                              | ĐĂNG KÝ TÀI KHOẢN CHO CON                                       | ĐĂNG KÝ TÀI KHOẢN CHO CON                                                                    |
|                                                                      | Dịch Vụ Lịch sử                                                            | Мавнхн• Q 🚟                                            |                                                                 | Cơ quan BHXH BHXH Tỉnh Lâm Đồng 🗸                                                            |
| Mā số BHXH                                                           | DĂNG KÝ TÀI KHOẢN CHO CON<br>Đăng ký tài khoản giao địch điện từ cho con   | Họ và tên *                                            | Anh cá nhân                                                     | Số điện thoại: 02633545568<br>Địa chỉ: 19 Tôn Thất Tùng - P8 - Tp. Đà Lạt - Tỉnh Lâm<br>Đồng |
| Quên mật khẩu ? Đăng ký tài khoản<br>Đăng nhập                       |                                                                            | Tiến tục                                               |                                                                 |                                                                                              |
| Mời cài đặt VssID                                                    |                                                                            | nep tục                                                | Ành giấy khai sinh                                              | Quay Lại Gừi                                                                                 |
|                                                                      | QL cá nhân Dị <del>ch vụ công tra củu H</del> ồ trợ                        | QL cá nhân Dịch vụ công trá cũu Hỗ trợ                 | Quay Lại Tiếp tục                                               | QL cá nhân Dị <del>ch Vự công Tra cưu</del> Hồ trợ                                           |

## <u>Lưu ý:</u>

- Cha hoặc Mẹ phải có tài khoản VssID trước khi đăng ký cho con.
- Ở "**Bước 3**" có thể Quét mã QR 🚟 thẻ BHYT (hỗ trợ tự động điền Mã số BHXH, Họ tên). Có thể Tìm kiếm 📿 Mã số BHXH nếu cần.
- Họ và Tên của con phải ghi có dấu, Mã số BHXH là 10 số cuối trên thẻ BHYT.
- Phải cập nhật đầy đủ 2 hình ảnh: Ảnh cá nhân 4x6 của con và Hình ảnh Giấy khai sinh của con.
- Ở "Bước 5" Chọn Cơ quan BHXH nơi gần nhất để Gửi hồ sơ.
- Liên hệ với Cơ quan BHXH nơi gần nhất để duyệt hồ sơ.

- Mọi thắc mắc liên hệ BHXH Tỉnh Lâm Đồng - Điện thoại: CNTT: 02633.821154; Quản lý Thu: 02633.3828391, 02633.540274; Truyền thông: 02633.548998; hoặc qua trang Zalo Page của Bảo hiểm xã hội tỉnh Lâm Đồng và trang fanpage của Bảo hiểm xã hội tỉnh Lâm Đồng để được hỗ trợ cài đặt.

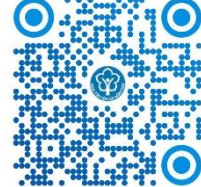

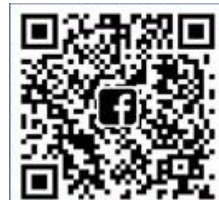